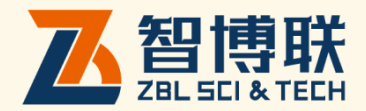

# ZBL-R63D 混凝土钢筋检测仪 使用说明书

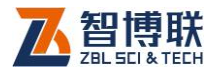

目 录

| 本说明书中的约定IV  |                   |  |  |  |  |  |
|-------------|-------------------|--|--|--|--|--|
| <b>第</b> 1章 | 概述1               |  |  |  |  |  |
| 1.1         | 简介1               |  |  |  |  |  |
| 1.2         | 主要功能及特点1          |  |  |  |  |  |
| 1.3         | 主要技术指标1           |  |  |  |  |  |
| 1.4         | 注意事项3             |  |  |  |  |  |
| 1.4.1       | 使用说明书3            |  |  |  |  |  |
| 1.4.2       | 工作环境要求:4          |  |  |  |  |  |
| 1.4.3       | 存储环境要求4           |  |  |  |  |  |
| 1.4.4       | 其他要求4             |  |  |  |  |  |
| 1.5         | <b>仪器的维护及保养</b> 5 |  |  |  |  |  |
| 1.5.1       | 电源5               |  |  |  |  |  |
| 1.5.2       | 使用前检查5            |  |  |  |  |  |
| 1.5.3       | 清洁5               |  |  |  |  |  |
| 1.6         | 责任6               |  |  |  |  |  |
| <b>第</b> 2章 | <b>仪器描述</b> 7     |  |  |  |  |  |
| 2.1         | <b>仪器组成</b>       |  |  |  |  |  |
| 2.1.1       | 主机                |  |  |  |  |  |
| 2.1.2       | 传感器9              |  |  |  |  |  |

L

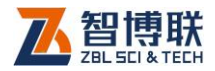

|   | 2.1.3 | 路径装置         | 9  |
|---|-------|--------------|----|
| 第 | 3章    | 菜单介绍         | 10 |
|   | 3.1   | 开机           | 10 |
|   | 3.2   | 普通测试         | 10 |
|   | 3.2.1 | 参数设置         | 11 |
|   | 3.2.2 | 普通测试界面       | 15 |
|   | 3.2.3 | 普通测试步骤       | 17 |
|   | 3.3   | 网格扫描         | 20 |
|   | 3.3.1 | 参数设置         | 21 |
|   | 3.3.2 | 网格测试界面       | 22 |
|   | 3.3.3 | 网格测试步骤       | 24 |
|   | 3.4   | 剖面扫描         | 31 |
|   | 3.5   | 数据显示         | 33 |
|   | 3.5.1 | 普通测试的数据查看    | 34 |
|   | 3.5.2 | 网格数据查看       | 34 |
|   | 3.5.3 | 剖面数据查看       | 36 |
|   | 3.6   | 数据删除         | 36 |
|   | 3.7   | 系统设置         | 37 |
| 第 | 4 章   | 快速操作指南       | 38 |
|   | 4.1   | 测试前准备        | 38 |
|   | 4.2   | 钢筋定位和保护层厚度测量 | 40 |
|   | 4.2.1 | 一般操作         | 40 |
|   | 4.2.2 | 定位钢筋         | 41 |

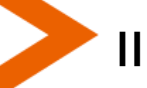

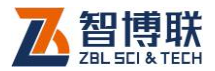

<

| 4.2.3 | 定向钢筋       | 42 |
|-------|------------|----|
| 4.2.4 | 测量保护层厚度    | 42 |
| 4.2.5 | 存储保护层厚度测量值 | 44 |
| 4.3   | 密集钢筋测量     | 44 |
| 4.4   | 最小保护层厚度测量  | 46 |
| 4.5   | 钢筋直径测量     | 46 |
| 4.6   | 钢筋测量的一般原则  | 47 |

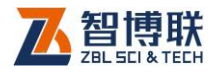

## 本说明书中的约定

- 1. 灰色背景、带黑色方框的文字
- 2. 表示界面上的一个按钮,如:确定钮。
- 3. 仪器面板上的按键均用【】表示,如:【存储】键。
- 白色背景、带黑色方框的文字表示 Windows 软件菜单命令, 其中"→"表示菜单级间的分割符,如文件→打开表示文件 菜单下的打开菜单项命令。
- 灰色背景、不带方框的文字表示屏幕上选项或菜单名称。如 选择参数设置中的构件选项。
- 6. 标志 《 为需要特别注意的问题。
- 除了本说明书中介绍的内容之外,用户在使用仪器的过程中, 会自动显示一些提示信息,请按提示信息操作。
- 本说明书中的软件界面及照片仅用作示意,随着软件升级和
  产品的不断改进可能会发生变化,恕不另行通知。

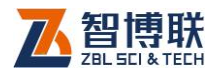

## 第1章 概述

## 1.1 简介

ZBL-R630 混凝土钢筋检测仪, 是一种便携式无损钢筋测量 仪器, 能够在混凝土表面测量钢筋位置、钢筋直径和混凝土保护 层厚度, 测量钢筋位置、走向及分布。

## 1.2 主要功能及特点

- 1) 确定钢筋位置、走向及分布;
- 2) 测量钢筋的保护层厚度;
- 3) 测定钢筋直径;
- 4) 存储钢筋位置、分布及保护层厚度;
- 5) 显示构件编号内保护层厚度的统计数据;
- 6) 存储数据传输至计算机;

## 1.3 主要技术指标

 保护层厚度测量范围(钢筋直径Φ6mm~Φ 50mm):

| 钢筋直径     | 第一量程 | 第二量程   |  |  |
|----------|------|--------|--|--|
| Φ6~Φ8螺纹钢 | 6~70 | 10~100 |  |  |

表 1.1 保护层厚度测量范围(单位:mm)

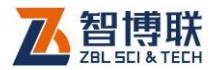

| 钢筋直径        | 第一量程  | 第二量程   |
|-------------|-------|--------|
| Φ10~Φ18 螺纹钢 | 9~78  | 16~124 |
| Φ20~Φ22 螺纹钢 | 10~84 | 18~130 |
| Φ25~Φ28 螺纹钢 | 12~84 | 22~150 |
| Ф32~Ф36 螺纹钢 | 12~86 | 22~150 |
| Φ40 圆钢筋     | 12~90 | 25~170 |
| Φ50 圆钢筋     | 12~90 | 26~180 |

续表 1.1 保护层厚度测量范围(单位:mm)

## 2. 保护层厚度最大允许误差:

表 1.2 保护层厚度最大允许误差(单位: mm)

| 最大允许误差 | 第一量程  | 第二量程    |
|--------|-------|---------|
| ± 1    | 6~57  | 10~77   |
| ±2     | 58~68 | 78~118  |
| ±4     | 69~90 | 120~180 |

## 3. 直径测量范围

♦6mm~ ♦32mm (详见表 5.2)。

## 4. 钢筋直径最大允许误差

表 1.3 钢筋直径最大允许误差(单位:mm)

| 钢筋 | 6   | 0 | 10 | 10 | 1.1 | 16 | 10 | 20 | 22 | 25 | 20 | 22 |
|----|-----|---|----|----|-----|----|----|----|----|----|----|----|
| 直径 | 0   | 0 | 10 | 12 | 14  | 10 | 10 | 20 | 22 | 20 | 20 | 32 |
| 最大 | - 0 | ± | ±  | ±  | ±   | ±  | ±  | ±  | +3 | ±  | +4 | 4  |
| 误差 | +2  | 2 | 2  | 2  | 2   | 2  | 2  | 2  | -2 | 3  | -3 | -4 |

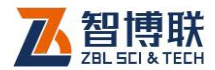

#### 5. 数据存储容量

可存储 1600 个单测点构件。

### 6. 电池

6节5号南孚电池,供电时间约32小时;6节5号镍氢充电 电池供电时间约16小时。

從○ 注意:供电时间是在 25℃环境温度下使用 5 号南孚碱性(1200mAh)电池时测量结果。如果用户使用其它品种电池或在其它温度环境下使用时,可能与上述时间有差异。

#### 7. 体积重量

- a) 仪器体积: 190mm×135mm×52mm
- b) 仪器重量: 560g(不带电池)
- c) 传感器体积: 73mm×93mm×35mm
- d) 传感器重量: 135g
- e) 路径装置重量: 186g

## 1.4 注意事项

## 1.4.1 使用说明书

为了更好地使用本检测仪,请您在使用仪器前仔细阅读使用说明书。

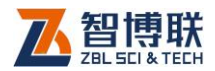

## 1.4.2 工作环境要求:

环境温度:-10℃~40℃

相对湿度: <90%RH

不得长时间阳光直射

**防腐蚀:**在潮湿、灰尘、腐蚀性气体环境中使用时,应采取 必要的防护措施。

## 1.4.3 存储环境要求

环境温度: -20℃~+60℃

相对湿度: <90%RH

不用时请将仪器放在包装箱中,在通风、阴凉、干燥环境下 保存,不得长时间阳光直射。

若长期不使用,应定期通电开机检查。

## 1.4.4 其他要求

- 1.4.4.1 避免进水。
- 1.4.4.2 避免磁场

避免在强磁场环境下使用,如大型电磁铁、变压器附近。

## 1.4.4.3 防震

在使用及搬运过程中,应防止剧烈震动和冲击。

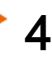

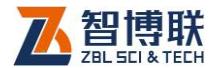

## 1.5 仪器的维护及保养

## 1.5.1 电源

本仪器采用6节**5号碱性电池**进行供电,使用时请注意电量 提示,如果电量不足时,则应尽快关机并更换电池,否则可能会 造成突然断电导致测试数据丢失甚至损毁系统。

注意:安装电池时,注意电池极性,不可装反!必须安装6节5号电池!否则仪器将无法正常工作!

## 1.5.2 使用前检查

使用前请将仪器接好传感器,开机测试,如果电量过小,仪 器会鸣响三次,然后长响,此时必须更换电池或放到充电器上充 电;如果仪器无故出现异常现象,对照说明书仍未解决问题,请 与提供商联系。

## 1.5.3 清洁

每次使用完本仪器后,应该对主机、传感器等进行适当清洁, 以防止水、泥等进入接插件或仪器,从而导致仪器的性能下降或 损坏。

注意:请勿将仪器及配件放入水中或用湿布擦洗!
 注意:请勿用有机溶剂擦洗仪器及配件!
 请用干净柔软的干布擦拭主机。
 请用干净柔软的毛刷清理插座。

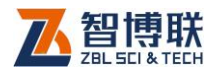

## 1.6 责任

本仪器为精密检测仪器,当用户有以下行为之一或其它人为 破坏时,本公司不承担相关责任。

(1)违反上述工作环境要求或存储环境要求。

(2)非正常操作。

(3)在未经允许的情况下擅自打开机壳,拆卸任何零部件。人为或意外事故造成仪器严重损坏。

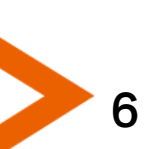

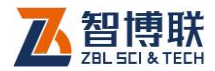

## 第2章 仪器描述

## 2.1 仪器组成

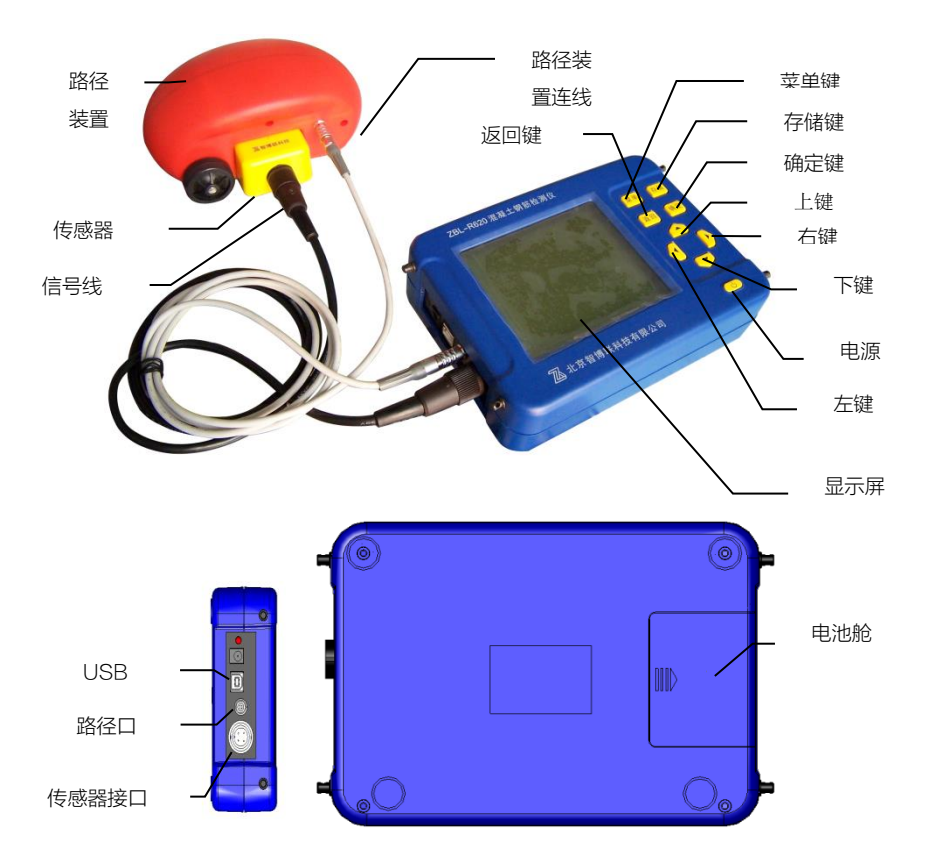

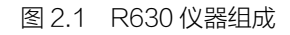

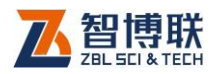

## 2.1.1 主机

### 2.1.1.1 键盘

键盘位于主机上面板,各键的功能如表 2.1 所示。

| 键名   | 功能说明             |  |  |  |  |
|------|------------------|--|--|--|--|
| 【菜单】 | 返回主菜单界面          |  |  |  |  |
| 【存储】 | 存储参数或检测数据        |  |  |  |  |
| 【返回】 | 返回上一级            |  |  |  |  |
| 【确定】 | 对某操作进行确认         |  |  |  |  |
| [▲]  | 上移光标;调整参数;测量钢筋直径 |  |  |  |  |
| [▼]  | 下移光标;调整参数;切换测量方式 |  |  |  |  |
| [ ]  | 左移光标;切换存储方式      |  |  |  |  |
| [▶]  | 右移光标;切换量程        |  |  |  |  |

#### 表 2.1 功能键一览表

## 2.1.1.2 传感器接口

测试前通过专用信号线与传感器相连。

### 2.1.1.3 路径装置接口

网格或剖面测试时,通过专用信号线与路径装置相连。

## 2.1.1.4 显示屏

安装在仪器上面板,用于显示操作界面及检测数据等。

## 2.1.1.5 电源开关

用于打开/关闭仪器电源。

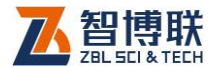

#### 2.1.1.6 USB 接口

通过 USB 连线与计算机 USB 接口相连, 可将仪器内部存储的数据传输到计算机。

## 2.1.2 传感器

该传感器采用一体化设计,能够完成第一、二两个量程的保 护层厚度测量和直径测量功能。量程可以用【▶】键切换;按【▲】 键进行直径测量。

传感器具有指向性,当传感器轴线与钢筋走向平行时最灵敏, 反之,当传感器轴线与钢筋走向垂直时探测信号最弱;所以,在 测量钢筋时,应保持传感器轴线与钢筋走向平行,在垂直于钢筋 走向的方向移动传感器进行扫描测量。

第二量程的使用:一般只有在保护层厚度接近或超过第一量 程测量的最大测量范围时才使用,因为在第二量程测量时,仪器 对并排钢筋分辨能力小于第一量程。

## 2.1.3 路径装置

路径装置可以实时、准确地记录传感器移动的位移量。用户 在操作时可以根据情况前进扫描钢筋、后退擦除钢筋。该部分会 在 4.2.3.4 节中详细介绍。

注意:带着路径装置测量时,测量速度最好不要超过40mm/秒,否则会影响保护层测量的精度。如果是在密集"三"方式下测量,测量速度不能超过15mm/秒。

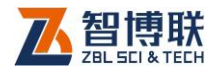

## 第3章 菜单介绍

## 3.1 开机

将传感器安装在路径装置上,并用信号线与主机连接好,然 后按下【<sup>(1)</sup>】键,主机上电开始工作。几秒钟后,屏幕显示开机 界面,显示公司名称、仪器型号、

名称、版本号、电池剩余电量、当 前日期等信息,如图 3.1 所示。

当电池剩余电量不足时,电量 条闪烁三次,且伴有鸣响,提示用 户电量不足。

如果仪器自检正常,约5秒钟 图 3.1 开机界面 后,自动进入菜单界面(如图 3.2 所示),该界面用来选择测量功能、设置测量参数以及进行数据查 看、传输和删除操作。

## 3.2 普通测试

10

"普通测试"是 R630 的最基 本的一种测试功能。使用该功能可以 较为精确的测出钢筋保护层厚度、钢 筋直径,判断是否超标等。同时"普 通测试"也是"剖面扫描"和"网格

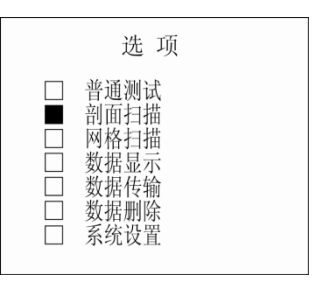

图 3.2 主菜单界面

北京智博联 ZBL-R630 混凝土钢筋检测仪 <sup>Vers 01.01</sup> 电量: \_\_\_\_\_\_\_ 时间: 2014-10-12

2/U#NJ示吧里、ヨ 北京智 1图 3.1 所示。 Z B L -3量不足时,电量 混凝土钢 活鸣响,提示用 Vers 0 电量:■■ 时间, 2014

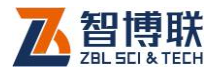

扫描"功能实现的基础。

用信号线将传感器与主机连接好,在图 3.2 主菜单界面按【▲、 ▼】键,将■移至"普诵测试"选项前面,按【确定】键讲入"普 通测试"功能,出现参数设置界面(图 3.3),此时光标停留在"预 设直径"位置。

进入参数设置时, 会进行电池电量检测, 如果**电量极为不足** 时,仪器会短鸣三次,然后在屏幕右下角闪烁"空电池"的图标, 如图 3.3 所示。此时用户不应继续任何设置或测试,否则数据易 丢失或出错,此时**应该马上退出检测界面,回到主菜单界面后关** 机、并更换电池。

## 3.2.1 参数设置

进入该图 3.3 所示的界面后,仪 器处于参数选择状态。按【▲、▼】 键选择需要设置的参数项(该项左侧 的方框变黑■),按【确定】键启动相 应的参数设置功能。此时,参数处出 现光标,即可按下述各参数的定义及设 置方法设置该参数。所有参数设置完后 按【返回】键进入图 3.6 所示的测试功 能界面;或者按【菜单】键直接返回主 菜单。

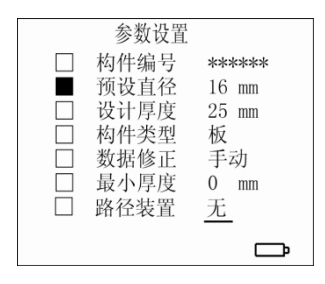

#### 图 3.3 普通测试参数设置

|     | 参数设置      | 1             |
|-----|-----------|---------------|
|     | 构件编号      | <u>*</u> **** |
|     | 预设直径      | 16 mm         |
|     | 设计厚度      | 25 mm         |
|     | 构件类型      | 板             |
| 0 1 | 2 3 4 5 6 | 789           |
| A B | CDEFG     | НІЈ           |
| ΚL  | MNOPQ     | RST           |
| U V | W X Y Z + | - # /         |

图 3.4 构件编号设置

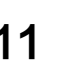

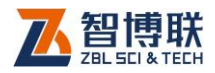

### 3.2.1.1 构件编号

构件编号可以由六位数字、字母或符号混合组成。出厂默认 构件编号为000000。重新开机进入参数设置界面时,默认构件 编号为已存储的最后一个构件编号的末位增加一位(增加的顺序 按图 3.4 所示的软键盘排列顺序直至末位符号为"/"为止),例如: 存储的最后一个构件为 300009,则重新进入参数设置界面时, 默认的构件编号为 30000A。

在图 3.3 界面上按【▲、▼】键将光标调至"构件编号"处, 按【确定】键,出现图 3.4 所示的界面,此时光标处于构件编号 的左起第一个字符下方,按【◀、▶】键调整至任意一位需要修改 的字符处,再按【▼】键,下方软键盘左上角出现光标,按【◀、 ▶、▲、▼】键选择需要输入的字符,按【确定】键,该字符出 现在构件编号光标位置上,同时构件编号处的光标自动下移一位, 软键盘上的光标消失。若继续修改,则按上述方法进行重复操作。 当构件编号修改完毕,按【存储】键存储该编号,该构件编号处 光标消失,并自动返回到图 3.3 所示的参数设置界面。

#### 3.2.1.2 预设直径

设定被测钢筋的直径,可设置范围为6~50mm,默认值为 上一次存储构件的设定值。进入该功能后,按一次【▲】或【▼】 键可以将该值增大或减小1个钢筋规格,长时间按【▲】或【▼】 键,该值连续增大或减小。设定完毕,按【存储】键存储,该处 光标消失,并自动返回到图3.3所示的参数设置界面。

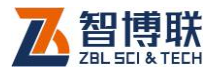

#### 3.2.1.3 设计厚度

设定被测钢筋的设计保护层厚度,可设置的范围为 10~ 99mm,默认值为上次存储的构件的设定值。进入该功能后,按 一次【▲】或【▼】键可以将该值增大或减小 1,长时间按【▲】 或【▼】键,该值连续增大或减小。设定完毕,按【存储】键存 储,该处光标消失,并自动返回到图 3.3 所示的参数设置界面。

#### 3.2.1.4 构件类型

被测构件的类型,分为:"梁"、"板"两种。按【▲、▼】键 在"梁"、"板"之间切换。该项用于根据建筑类型自动判断测得 的厚度值是否超标。

#### 3.2.1.5 最小厚度

设置快速普查时被测钢筋所允许的最小保护层厚度;范围为 0~100,默认值为0mm。该功能在使用时(设置不为0的数值), 若检测到被测钢筋的保护层厚度小于该设定值时,仪器报警、提 示,而并不显示、存储被测保护层厚度。进入该功能后,按一次 【▲】或【▼】键可以将该值增大或减小1,长时间按【▲】或 【▼】键,该值连续增大或减小。设定完毕,按【存储】键存储, 该处光标消失,并自动返回到图3.3所示的参数设置界面。**当该** 参数设置为0时,关闭此功能。

#### 3.2.1.6 数据修正

为减小相邻并排钢筋对被测钢筋的保护层厚度测量值的影响,可通过设定相邻钢筋到被测钢筋的中心距,仪器对测试结果值自

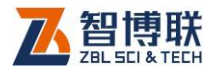

动进行修正,提高测试精度。分为"手动"、"无"两种选项,开 机默认为"无",表示不进行修正;"手动"表示按人工设定的相 邻钢筋**中心间距**进行修正,并显示修正后的测量结果。

进入该功能后,按【▲、▼】键可在"手动"、"无"之间切 换;如果选择了"手动",则右边出现数值可输入项,范围为50~ 110mm。按【▶】键可将光标移动到数值处,按一次【▲】或【▼】 键可以将该值增大或减小1,长时间按【▲】或【▼】键,该值 连续增大或减小。设定完毕,按【存储】键存储,该处光标消失, 并自动返回到图3.3 所示的参数设置界面。使用该功能并不能完 全消除相邻钢筋对测试结果的影响!

#### 3.2.1.7 路径装置

该选项表明在普通测量时也 可以将传感器装在路径装置上测 量(见图 3.5),此时"路径装置" 这个选项要选择"有",否则会影 响保护层厚度测量的精度。若该项 设为"无"表示不用路径装置只用

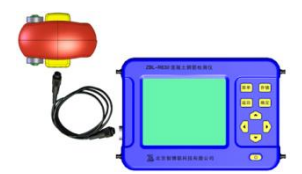

图 3.5 主机-传感器-路径装置

传感器(建议用户在普通测量时不使用路径装置)。

在图 3.3 所示的"参数设置"界面按【返回】键,保存设置 并进入图 3.6 所示的测试界面。如果在"参数设置"界面按【菜 单】键,则返回到主菜单。

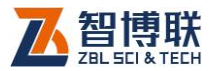

15

## 3.2.2 普通测试界面

在图 3.6 所示的测试界面,按【返回】键,则返回到图 3.3 所示的参数设置界面;按【菜单】<sub>信号值 滚动条 超标提示</sub> 键,回到图 3.2 所示主菜单界面。

### 3.2.2.1 滚动条

提示当前传感器与钢筋的相 对距离。

- 空白 -- 传感器有效感 应范围内无钢筋。
- 2) 增长 -- 传感器正在向 靠近钢筋的方向移动。

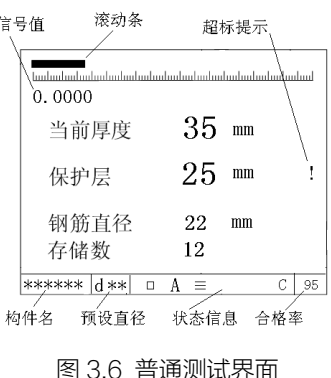

3) 缩短 -- 传感器正在向远离钢筋的方向移动。

## 3.2.2.2 信号值

当前传感器接收到的信号幅度值,信号值越大,传感器离钢 筋越近。

### 3.2.2.3 当前厚度

当前传感器与钢筋相对位置的等效值(单位mm),该值越大 传感器离钢筋越远,当等效值超过传感器测量范围时,该值显示0, 当前厚度的最小值即为保护层厚度值。(如果用户启用了数据修正 功能,该值只显示测量值,不显示修正后的值)。

## 3.2.2.4 保护层

显示自动锁定的混凝土保护层厚度测量值 (单位 mm )。(如

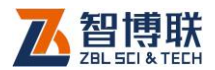

果用户启用了数据修正功能,保护层厚度则显示测量修正后的值)。

## 3.2.2.5 钢筋直径

显示被测的钢筋直径测量值 (单位 mm )。按【▲】键进行直径及保护层厚度测量 (此时不需输入被测钢筋直径)。

屏幕显示: (见图 3.9 直径测试)

- 1) 保护 层▶\*\*\*(实测钢筋直径的保护层厚度值)
- 2) 钢筋直径 \*\* (实测的钢筋直径)

### 3.2.2.6 存储数

当前构件编号中已存储的保护层厚度值个数。

### 3.2.2.7 合格率

当前构件中已存储的所有厚度值符合规范(GB50204-2002) 要求的合格点的比例。

### 3.2.2.8 超标提示

当测试的保护层厚度超过规范要求的范围时,出现"!"符号 提示,否则为空白。

## 3.2.2.9 构件名

16

显示当前的构件编号。

### 3.2.2.10 状态信息栏

- 1) 用 和□分别代表第一、第二量程;
- 存储方式:用"A"和"M"分别代表"自动存储"和"手动存储";

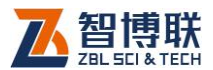

 测量方式:用"三"和空白,分别代表选择"密集钢筋 测量方式"和"一般测量方式";修正方式用"C"和 空白分别表示有、无修正。

## 3.2.3 普通测试步骤

#### 3.2.3.1 参数设置

操作方法参见 3.2.1 节 "参数设置"。

#### 3.2.3.2 复位

方法一:在参数设置界面(图 3.3),将传感器拿在空中,远 离铁磁体。按【返回】键,进入图 3.6 所示的测试界面,仪器自 动进行传感器复位操作——约 3 秒钟后测试界面屏幕提示当前厚 度显示为"0",复位工作完成,进入测量等待状态。

方法二:在图 3.6 所示的测试界面,将传感器拿在空中,远 离铁磁体。按【确定】键,仪器自动进行传感器复位操作,当前 厚度处显示空白,约3秒钟后测试界面屏幕提示当前厚度为"0", 复位工作完成,进入测量等待状态。

₩₩ 注意:

#### 1) 在检测过程中应每隔 10 分钟左右进行一次复位操作。

2) 对测量数据有怀疑时,也可进行复位后再次测量。

#### 3.2.3.3 热键功能

在测试界面有以下几个功能,可以通过快捷键来进行操作并 执行相应的功能。

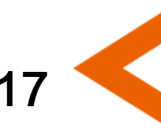

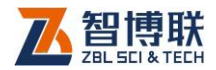

#### 1. 量程选择

选择仪器的量程,分为第一、二两个量程。其中,第一量程, 用于被测保护层的厚度较小的场合;第二量程,用于被测保护层 厚度较大的场合,分别用**■**和□表示。

在图 3.6 所示的测试界面,按【▶】键进行切换,状态标示 栏的相应位置处显示■或□。每次进入该界面,默认为"第一量程"。

### 2. 存储方式

选择测试结果的存储方式,分为手动和自动存储两种,分别用"A"和"M"标记。手动存储——按【存储】键时,仪器才存储保护层厚度及钢筋直径的测量值;自动存储——仪器自动将保护层厚度测量结果保存在当前构件内。

在图 3.6 所示的测试界面,按【◀】键进行切换,状态标示 栏的相应位置处显示"A"和"M"。开机默认为"手动存储"。

### 3. 测量方式

18

仪器对密布钢筋分辨能力的选择,分为"一般测量方式"和 "密集钢筋测量方式"。分别用空白和三表示。

在图 3.6 所示的测试界面,按【▼】键进行切换,状态标示 栏的相应位置处显示"三"或空白。开机默认为"一般测量方式"。

#### 3.2.3.4 确定钢筋位置、走向及保护层厚度

如图 3.7 所示,将探头放置于被测混凝土表面,与被测钢筋 平行,沿一个方向匀速移动传感器,当探头离钢筋越来越近时,

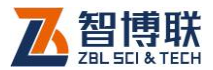

滚动条逐渐加长,信号值越来越大,当前厚度值减小(图 3.8 (a));

探头越过钢筋时自动锁定钢筋保护层厚度值(图 3.8 (b))。

如存储方式设置为"自动存储",则 仪器自动存储测量的保护层厚度值, 同时存储数自动加1;如存储方式设 置为"手动存储",则当仪器锁定保 护层厚度后,按【存储】键,存储测 量的保护层厚度值,同时存储数自动 加1。探头越过钢筋时蜂鸣器报警,

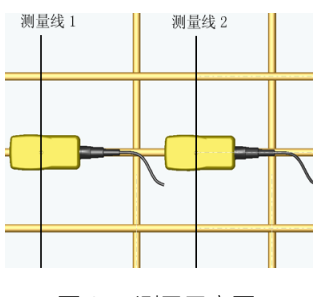

图 3.7 测量示意图

提示已经找到钢筋,且传感器已经越过该被测钢筋。

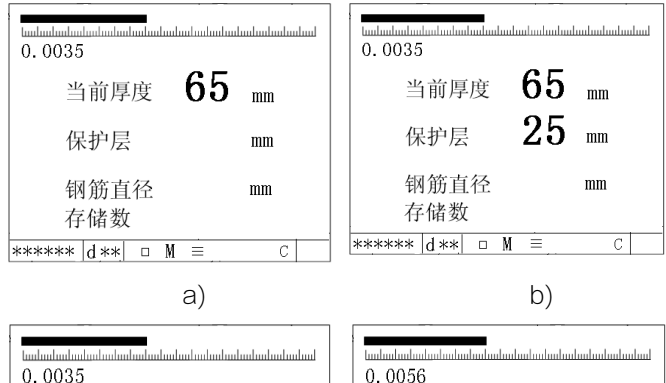

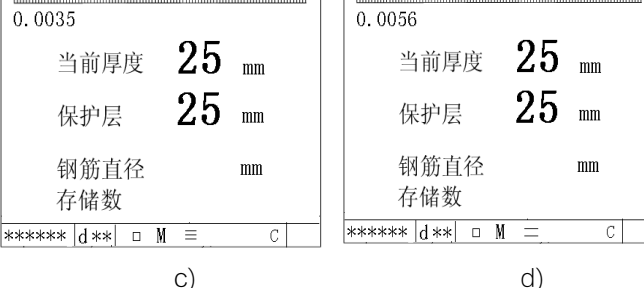

图 3.8 钢筋测试

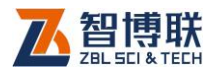

#### 精确判定钢筋位置及走向:

- 反方向移动探头,找到当前厚度值最小的位置,使当前 值与保护层厚度值一致,此时探头位置即为钢筋所在的 准确位置(图 3.8 (c));
- 2) 旋转探头,使得信号值最大,此时探头走向即为被测钢
  筋走向(图 3.8 (d))。

## 3.2.3.5 测量钢筋直径

- 1) 依据 3.2.3.2 节"复位"的方法
  二,进行传感器的复位操作;
- 农据 3.2.3.4 节的方法,精确判 定钢筋位置;
- 将传感器放置在被测钢筋的正 上方,并与被测钢筋平行;按下 【▲】键,约2秒钟后直径测量 结果直接显示在钢筋直径的显 示位置;仪器同时测量保护层厚质

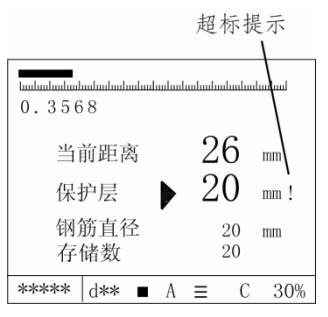

图 3.9 钢筋直径测试

示位置; 仪器同时测量保护层厚度值,显示在保护层显示值位置上,如图 3.9 所示,此时如果按下【存储】键,则保存直径值和保护层厚度,存储数自动增加 1。

## 3.3 网格扫描

网格扫描功能主要是用网格示意图的方式,显示被测网状钢筋的布筋情况,同时显示出每根被测钢筋的位置及保护层厚度。 其测试方法如下:

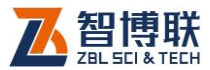

将路径装置、传感器与主机连接好, 然后在主菜单界面按【▲、▼】键,将 ■调至"网格扫描"功能处,按【确定】 键进入扫描测试,出现图 3.10 所示的 参数设置界面,进行参数设置。

| 参数设置  |       |
|-------|-------|
| 构件编号  | ***** |
| 预设直径X | 16 mm |
| 设计厚度X | 25 mm |
| 预设直径Y | 16 mm |
| 设计厚度Y | 25 mm |
| 构件类型  | 板     |
| 数据修正  | 手动    |
| 最小厚度  | 0 mm  |
|       |       |

此时,系统先检测**电池电量**(详见 3.2节"普通测试"中的电量检测部分)。

#### 图 3.10 参数设置界面

## 3.3.1 参数设置

设置方式同 3.2.1 节对应的部分。同样是按【▲、▼】键调 整■到要设置的选项前面,按【确定】键选中该项,出现光标,按 【▲、▼】键调整数据或切换项,最后按【存储】键保存该设置 并退出此项。

#### 3.3.1.1 预设直径 x

X 方向扫描的待测试钢筋的直径。设定范围从 6~50mm, 默认值为上一次存储构件的设定值。详细设定方法参见 3.2.1。

#### 3.3.1.2 预设直径 y

Y 方向扫描的待测试钢筋的直径。设定范围从 6~50mm, 默认值为上一次存储构件的设定值。详细设定方法参见 3.2.1。

#### 3.3.1.3 设计厚度 x

X 方向待测试钢筋的设计保护层厚度,设定范围从 10~ 99mm,默认值为上一次存储构件的设定值。详细设定方法参见

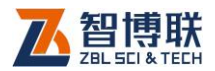

3.2.1

## 3.3.1.4 设计厚度 y

Y方向待测试钢筋的设计保护层厚度,设定范围从10~ 99mm,默认值为上一次存储构件的设定值。详细设定方法参见 3.2.1。 当前厚度

### 3.3.1.5 数据修正

设置修正方式(该参数的定义 参见3.2.1)分为"自动"、"无" 两种,开机默认为"无"。其中"自 动"表示仪器按其测量的保护层厚 度和钢筋间距自动进行修正; 重新 图 3.11 测试界面 进入设置时默认值为上一次设置值。

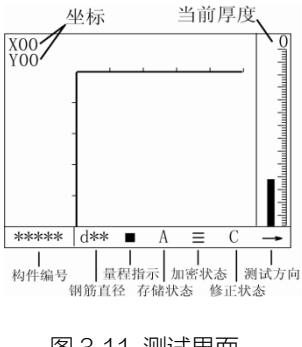

在参数设置界面按【返回】键,设置保存,同时进入图3.11 所示的网格测试界面。

₩<>> 注意・按【返回】键的同时,将传感器拿在空中,远离 铁磁体。

若在测试界面处按【返回】键,可返回到图3.10所示的参数 界面,可讲行参数设置。

#### 3.3.2 网格测试界面

图 3.11 所示界面的内容及定义如下:

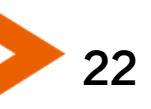

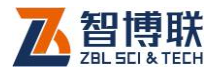

#### 3.3.2.1 滚动条

提示当前传感器与钢筋的相对距离,滚动条上的数字表示当 前厚度,这一点与普通测试的数据含义略有不同。

- 1) 空白 —— 传感器有效感应范围内无钢筋。
- 2) 增长 —— 传感器正在向靠近钢筋的方向移动。
- 3) 缩短 —— 传感器正在向远离钢筋的方向移动。

#### 3.3.2.2 当前厚度

其定义详见 3.2.2。

#### 3.3.2.3 坐标位置

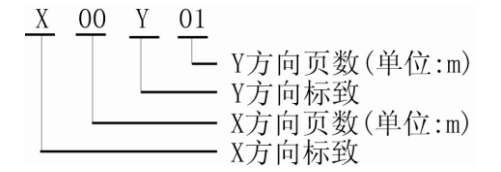

X、Y每屏可测长度为1米,超过1米翻页,对应该方向页 数加1。每屏中显示的钢筋位移是相对于该屏(1米)内的坐标, 以厘米为分度。如x方向扫到2.6米时发现一根钢筋,结果显示 为:x02,钢筋上方坐标为60(cm)。其显示方式与刻度尺同理。

## 3.3.2.4 方向

表示传感器的扫描方向,"→"、"↓"分别代表 X 方向、Y 方向扫描。

#### 3.3.2.5 构件编号

显示已设定的构件编号。

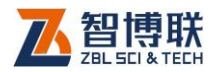

### 3.3.2.6 钢筋直径

显示已设定的当前方向的钢筋直径。

### 3.3.2.7 状态信息栏

显示量程、显示方式、测量方式、修正设置等内容,其描述 及热键功能请参见 3.2.2 及 3.2.3.3 普通测试的相关内容。仅有以 下两点与普通测试的不同:

1) 扫描方式下只提供自动存储方式,即"A"。

2) "C"代表自动数据修正。

## 3.3.3 网格测试步骤

#### 3.3.3.1 参数设置

其参数定义及操作方法参见 3.3.1 节。

### 3.3.3.2复位

方法一:在参数设置界面(图3.10),将传感器拿在空中, 远离铁磁体。按【返回】键,进入图3.11所示的测试界面,仪 器自动进行传感器复位操作——约4秒钟后测试界面屏幕提示当 前厚度为"0",复位工作完成,进入测量等待状态。

方法二: 在图 3.11 所示的测试界面时将传感器拿在空中, 远 离铁磁体, 按【确定】键, 传感器复位——约 3 秒钟后测试界面 右上角提示当前厚度为"0", 复位完成, 进入测量等待状态。

初次进入图 3.11 所示测试界面,复位后,仪器可进行预扫描。

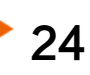

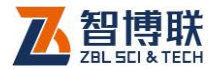

### 3.3.3.3 预扫描

预扫描的目的就是通过初步扫描 X、Y 方向钢筋的大致分布, 确定 X、Y 方向扫描的**测线**方向及扫描的起点(扫描坐标的零点)。

仪器在图 3.11 所示的测量界面,可对被测钢筋的位置进行测

试。当传感器与被测钢筋的相对位置 发生变化时,滚动条上方显示当前厚 度变化;当传感器越过被测钢筋上方 时,仪器发出短促的鸣笛声,但界面 上不画钢筋,也不存储被测钢筋的测 试数据。

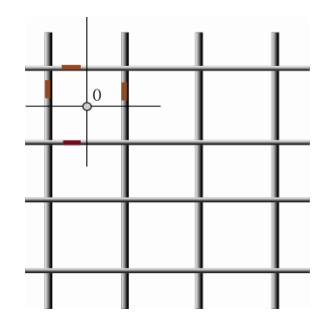

如图 3.12 所示,首先在预定扫描 起始的区域,通过上述方法,测试 X

图 3.12 预扫描示意图

方向的 2~3 根钢筋的位置;然后测试 Y 方向的 2~3 根钢筋的位置。第一、二根 X、Y 方向钢筋交叉区域的中心(图 3.12 所示的"0"点),可作为扫描的起点。

#### 3.3.3.4 选择测试方向

在扫描测试之前,需要选择扫描测试的方向是 X 方向还是 Y 方向。

图 3.11 所示的界面下按【▲】键进行 X 方向、Y 方向切换, 右下角会出现对应的方向标记"→"或"↓",同时状态栏中的预 设直径也随着选择方向的改变对应切换成 X 方向预设直径或 Y 方 向预设直径,可以参见图 3.14、图 3.15。

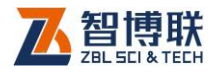

### 3.3.3.5 网格扫描

若开始选择的是 X 方向,将传感器放置在预扫描时所确定的坐标零点位置(图 3.12 中所示的起始点),与被测 Y 方向钢筋平行。

按下【存储】键,原点处会出现 一个方块型光标(以下简称传感器光 标),指示传感器的当前位移(该位移 是相对于该页中坐标点的相对位移)。此 时可以开始对 X 方向扫描测试,见图 3.13。

匀速移动传感器,当传感器离钢筋 越来越近时,滚动条逐渐加长,右上角 的当前厚度值减小;当传感器越过钢筋

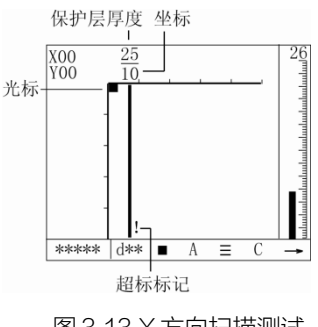

图 3.13 X 方向扫描测试

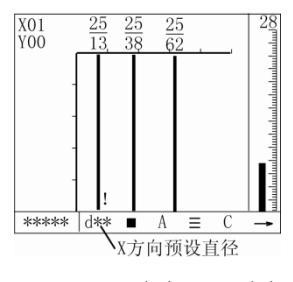

图 3.14 X 方向翻页测试

时,蜂鸣提示,并在相应的坐标处显示测量的钢筋(用粗线表示, 如图 3.13 所示),在钢筋的上方显示被测钢筋保护层厚度值和被 测钢筋的坐标(钢筋距离测量起点的距离,单位: cm。),同时存 储测试结果。

同样,传感器继续向前移动,仪器不断测试到被测钢筋,在 相应的坐标位置处,显示测试的钢筋及测试数据。

当扫描距离超过每屏显示的范围时,自动翻页测量,如图 3.14 所示。此时 X 坐标上自动加 1 代表已翻过一页。依此类推, 直至 X 方向测试完毕,按【存储】键结束存储状态,此时光标消

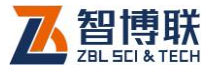

失。

按【▲】键切换至另一方向。路径 传感器自动清零,状态栏显示 Y 方向的 预设直径和方向标记。仍然按【存储】 键开始扫描,这时会同时显示出 X 方向 扫描出的第一屏数据。

Y方向的测试、翻屏测试均与X 方向的操作相同。Y方向每次翻屏显 示时都会同时显示X方向的第一屏数 据,如图3.16所示。Y方向的钢筋都 是用细线表示的。再次按【存储】键 结束扫描。

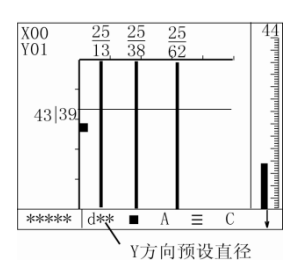

图 3.15 Y 方向扫描测试

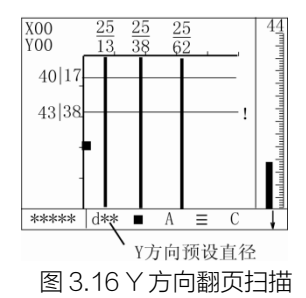

在测试过程中,当测试的保护层厚度超过规范要求(以设计 厚度为基准,根据 GB50204-2002 计算出上、下限)的范围时, 出现"!"符号提示,否则为空白。

如果不进行进"二次扫描"则按【返回】键回到参数设置界 面,也可按【菜单】键返回至主菜单。

**复测**:在测试界面上,若发现某一测试数据有误,则将探头 沿原来测试方向的反向运动,回退到错误数据的钢筋前面,此时 回退范围内的已测数据及显示的钢筋图像全部清除,然后沿原测 试方向继续测试,即可进行复测操作,覆盖原有的测试结果。

《《《》注意:带着路径装置测量时测量速度最好不要超过 40mm/秒。如果在密集钢筋测量方式下,测量速度不能超过

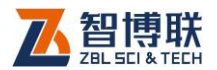

15mm/秒。

## 3.3.3.6 二次扫描

该功能是在网格扫描基础上通过对一个(或两个)测试方向 进行多条测线的扫描得出钢筋的真实分 布。

具体操作:

**第一步,**如前所述完成预扫描,确 定钢筋的大致走向及起始点位置。

第二步,按3.3.3.4 所述在X、Y 方向上各完成一次扫描。如果是先进行 的X方向扫描,后进行的Y方向扫描, 则完成后的状态应该如图3.17 所示。

第三步,重新选择一个方向,准备 进行二次扫描。按【▲】键切换X、Y 方向,本例中我们假定要进行X方向的 扫描。

第四步,根据一次扫描(即第 二步的 X、Y 两方向的扫描)的钢 筋位置,在 Y 方向测得的第二根和 第三根钢筋的中间位置进行第二次 扫描(如图 3.20 中 b2 的测线),即 按下【存储】键开始测量,此时界面

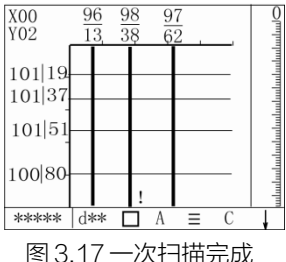

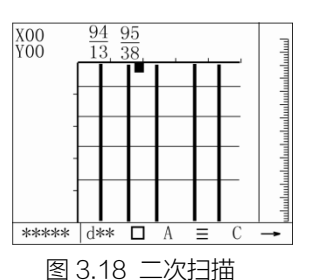

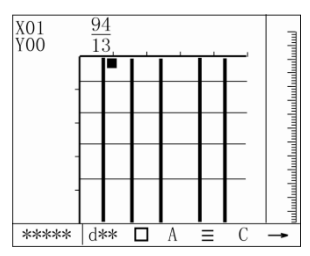

扫描(如图 3.20 中 b2 的测线),即 图 3.19 × 方向二次扫描翻屏显示 按下【存储】键开始测量,此时界面上出现了光标。扫描操作与 一次扫描完全相同,二次扫描完成后如图 3.18 所示。

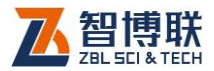

说明:

1)二次扫描仍显示一次扫描出的X、Y的钢筋分布界面(但 不会显示每根钢筋的坐标:位置及保护层厚度);

2)二次扫描中扫描到钢筋后只显示其坐标,不再画筋,如图3.18 所示。

**第五步**,扫描距离超出一屏可显 示的距离时,仪器自动翻到第二屏, 如图 3.19 所示,相应的,左上角的坐 标原点自动加 1。用户可在此界面上 继续进行扫描操作,不断的扫描-翻页 -扫描,扫描的最大距离不能超过第 二步中在该方向进行一次扫描所测 试的最大距离。

第六步,如果 Y 方向上测试的 第二根、第三根筋间扫描完毕后按 【存储】键结束此次扫描。

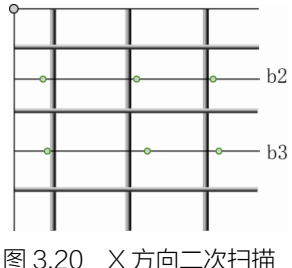

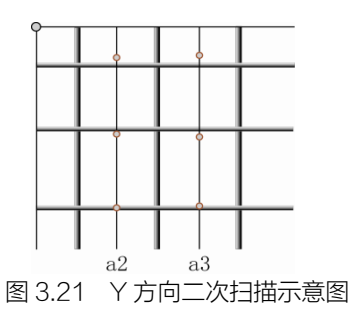

**第七步**,同理在 Y 方向测得的第三根和第四根钢筋的中间位 置进行二次扫描(如图 3.20 所示 b3 的测线),依此类推。

**第八步**,X方向的二次扫描全部完成后,按【▲】键切换至 另一方向,本例中应切换到Y方向。

**第九步,**Y方向的二次扫描原则与X方向的相同,依次进行 X方向上一次扫描出的第二根与第三根筋之间的二次扫描;第三 根与第四根筋之间的二次扫描...直至扫描第m-1根筋与第m根 筋之间的空档。这里的m是一次扫描中在该方向所扫到的最后一

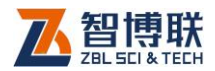

根筋,如图 3.21 所示。

Y方向的二次扫描界面可参见图 3.22:图(a)是Y方向开始 扫描的状态;图(b)是Y方向翻屏扫描的状态。

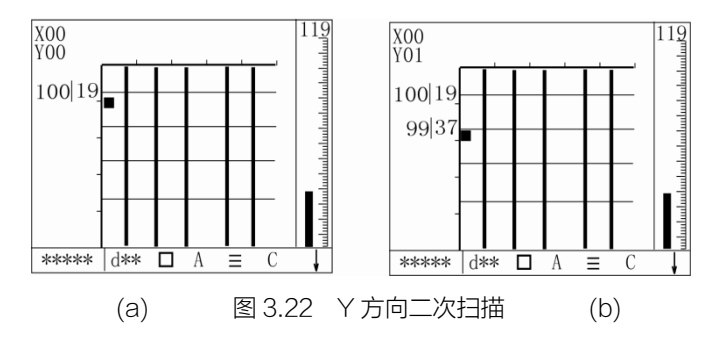

说明:图 3.20 中 X 方向扫描都是从最左边第一条线(细线示意)为起点向右扫描;图 3.21 中 Y 方向扫描都是从最上面第一条水平线(细线 示意)为起点向下扫描。

上述操作完成后,将测量数据传输 到计算机中,Windows 分析软件根据测 量数据进行分析,并显示钢筋的实际分布 状态,如图 3.23 所示。

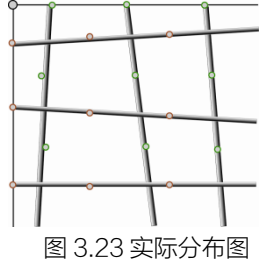

以上介绍的二次扫描方法是比较规范的操作方式,用户也可 以不用逐一的在相邻的两筋之间扫描,可以跨筋扫描。跨筋扫描 就是各 X、Y 方向上根据上述二次扫描的原则任选一条测线分别 进行二次扫描,但需要人工记录同方向上二次扫描与一次扫描两

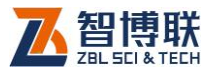

根测线间的间距,以备 windows 软件分析之用。关于 windows 软件的使用,用户可参阅《钢筋数据处理软件使用手册》。

《《》 注意:在跨筋二次扫描选择测线时,要尽量远离同方向 一次扫描的测线!

跨筋扫描这种操作从严格意义上讲所呈现的实际分布图跟前 面所介绍的规范的二次扫描操作所得到的实际分布图会有一点差 异。**建议用户尽量采用规范的二次扫描方式。** 

#### 3.3.3.7 热键功能

在网格扫描的测试状态中,有量程选择及测量方式两种按键 功能,其定义及操作方法参见 3.2.3.3。

## 3.4 剖面扫描

"剖面扫描"是以断面分布图的方 式,显示被测钢筋的位置及保护层厚度 的一种测试功能。

在主菜单界面按【▲、▼】键,将 ■调至"剖面扫描"功能处,按【确定】 键进入剖面测试功能,出现图 3.24 所 示的参数设置界面,进行参数设置。

此时,系统先检测电池电量(详见 3.2节"普通测试"中的电量检测部分), 并在仪器电池电量低的时候进行提示。

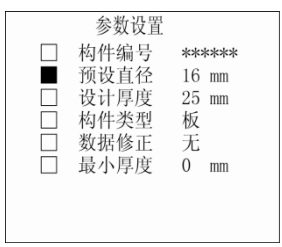

图 3.24 剖面参数设置

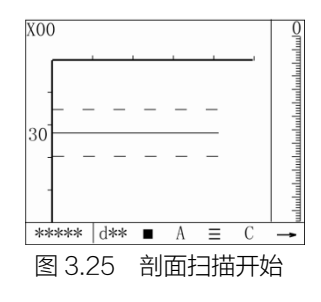

图 3.24 为参数设置界面,参数设置项及设置方式与普通测试

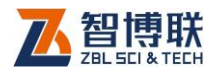

相同,但数据修正的设置与网格扫描相同,详细定义及操作见 3.2.1 和 3.3.1 节。

参数设置完毕,按【返回】键保存参数进入图 3.25 所示的界面。

《 注意:按【返回】键的同时,将传感器拿在空中,远离 铁磁体。

图 3.25 中间位置的水平实线表 示设计厚度值,上下两条虚线表示保 护层厚度上限和下限值(上下限是根 据用户设定的构件类型(梁/板)及 GB50204-2002 计算而得的)。

当仪器显示的当前厚度值为0时, 仪器复位操作完成,此时可以进行预

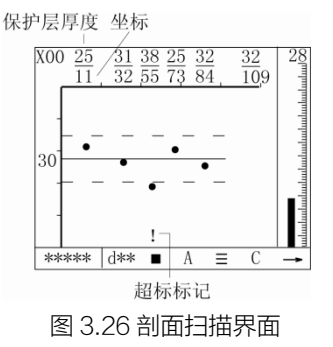

扫描(参见 3.3.3.3 节中的说明 ),也可以按【存储】键,进入测 试状态 (左上角出现一个方块型传感器位置提示的光标 ),测试时 匀速移动传感器,当传感器离钢筋越来越近时,滚动条逐渐加长, 当前厚度值减小;当传感器越过钢筋时,蜂鸣提示,并在相应的 坐标处显示测量的钢筋 (用黑色圆点表示,如图 3.26 所示 ),在 钢筋的上方显示被测钢筋保护层厚度值和被测钢筋的坐标 (钢筋 距离测量起点的距离,单位 cm。);同时存储测试结果。

当传感器移动的距离超过屏幕显示的范围时(移动距 离>1.2m ),仪器自动翻屏,左上角总页数加 1。

测试完毕,按【返回】键保存测试图形及数据,返回到图 3.24 所示的参数设置界面。可重新进行参数设置、测试,也可按【菜

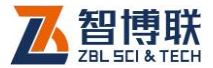

单】键进入主菜单界面。

#### 说明:

1) 剖面扫描功能中的复测、超标显示与网格扫描功能中的定 义及操作方式相同;

2) 剖面扫描中有量程选择、测量方式两种热键功能,其定义 及操作方法参见 3.2.3.3;

3 剖面扫描中每屏可以显示的距离是1.2m,网格下是1.0m。

## 3.5 数据显示

本功能主要用于显示已存储的构件及其数据或图像。

在主菜单界面上,按【▲、▼】 键,将■调至"数据显示"前面,按【确 定】键进入"数据显示"功能,出现 图 3.27 所示的数据显示界面,左侧为

| 构件     |       | 数据  |  |
|--------|-------|-----|--|
| AB01C1 | 预设直径  | 12  |  |
| 3C5675 | 数据个数  | 20  |  |
| 0086C  | 合格率   | 90% |  |
| 384C6C | 最大值   | 46  |  |
| 3CHL61 | 最小值   | 42  |  |
|        | 平均值   | 44  |  |
|        | 直径最大值 | 46  |  |
|        | 直径最小值 | 42  |  |
|        | 直径平均值 | 44  |  |
|        |       |     |  |

图 3.27 数据显示界面

构件列表区,按照存储的先后倒序排列,即:最后存储的构件最 先显示。

在该界面中按【菜单】 键,可退回到主菜单界面。

右侧为数据显示区,可显示当前构件中存储数据的统计数据、 原始测量数据或图形。

在图 3.27 界面上按【▲、▼】键,可以移动光标至需要查看的构件下,右侧则显示出对应于该构件的统计数据。

按【确定】键进入数据查看状态,显示当前构件列表区中选 择构件的已存储的测试数据,分为以下三种:

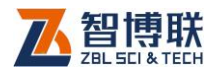

## 3.5.1 普通测试的数据查看

如果原存储的构件是用普通测试的模式进行检测的,会出现 图 3.27 所示的界面内容。显示该构件测试时的预设直径、存储的 数据个数、测试数据中的最大/最小值、平均值等。按【确定】 键 进入图 3.28 所示的界面显示存储的数据。

图中各项含义如下:

- 1) NO.—序号;
- Dia—所测的直径值,此项 没有数据代表没有进行直 径测试;

| 构件              |    | 数据 |     |             |    |  |  |  |
|-----------------|----|----|-----|-------------|----|--|--|--|
| AB01C1          | No | T  | Dia | $\triangle$ | Sx |  |  |  |
| 3C5675<br>0086C | 1  | 22 | 16  | -2          |    |  |  |  |
| 384C6C          | 2  | 25 | 18  | -1          |    |  |  |  |
| CGHL61          | 3  | 30 |     |             | *  |  |  |  |
|                 | 4  | 20 | 17  | -1          |    |  |  |  |
|                 | 5  | 16 |     |             | *  |  |  |  |
|                 | 6  | 22 |     |             |    |  |  |  |
|                 | 7  | 24 |     |             | L  |  |  |  |

3) **T**--保护层厚度值,如果后 <sup>图 3.28</sup> 普通数据查看

- 面 Dia 中有测量的直径值,则此时的 T 是用"测量直径" 功能测出的厚度;
- 4) △—测量直径与预设直径的差;
- 5) Sx—所测的保护层厚度是否超标,如果超标用"\*",反 之空白。

如果存储的数据个数超过一屏则按【▲、▼】键翻页查看(向上最多翻页显示到统计数据界面),在本界面上按【返回】键,则可退回到图 3.27 界面。

## 3.5.2 网格数据查看

在图 3.29 (a) 所示的界面上按【确定】键,进入图 3.30(列 表显示界面。在此界面上按【

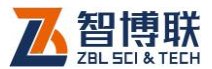

按【▲、▼】键翻页看当前方向上的其它页信息。刚进入列表功 能时,仪器所显示的方向为用户实际所测的第一个方向。如果某 一方向无数据,则列表不予显示。

继续按【确定】键进入图 3.31 (网格显示)构件图形显示界 面。则按【▲、▼、◀、▶】键翻屏查看。

在数据显示过程中的任何一个界面,按【返回】键均可退回 到图 3.29(a)的界面,按【菜单】键返回至主菜单。

| 构件                                         |                                          | 数据                                |                                   |   | 构作                         |             | 数              | 棞   |     |   |
|--------------------------------------------|------------------------------------------|-----------------------------------|-----------------------------------|---|----------------------------|-------------|----------------|-----|-----|---|
| AB01C1                                     |                                          | Х                                 | Y                                 |   | 000006                     | 10          | H              | Dia | Δ   | Q |
| 3C5675<br>0086C<br><u>384C6C</u><br>3CHL61 | 预设直径<br>数据个数<br>合格率<br>最大值<br>最均值<br>平均值 | 12<br>20<br>90%<br>46<br>42<br>44 | 12<br>20<br>90%<br>46<br>42<br>44 |   | 000006<br>000006<br>000006 | 1<br>2<br>3 | 12<br>22<br>22 | 12  | - 2 | + |
|                                            |                                          | .)                                |                                   | J |                            |             |                |     |     |   |
|                                            | ć                                        | 1)                                |                                   |   |                            |             |                | D)  |     |   |

图 3.29 网格/普通统计显示

| 000    | 009        | Hx=10  | (        | (mm)     |
|--------|------------|--------|----------|----------|
| NO     | Sx         | Δs     | Нx       | Δx       |
| 1<br>2 | 126<br>183 | <br>57 | 57<br>57 | 47<br>47 |
|        |            |        |          |          |
|        |            |        |          |          |

图 3.30 列表查询

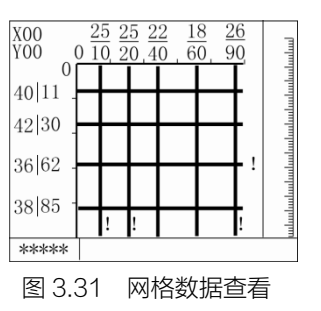

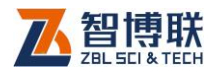

## 3.5.3 剖面数据查看

在图 3.30 所示的列表界面上按【确定】键,进入图 3.32 所示的剖面图形查看界面,可按【◀、▶】键翻屏查看。与网格显示不同的是,剖面方式下显示的仅是一个方向的数据。

列表中符号定义:

- 1) NO—序号
- Sx---网格中的 X 方向位移
  /剖面方式下的位移
- 3) Sy-- 网格中的 Y 方向位移
- 4) Hx---网格中的 X 方向设计 图 3.32 剖面图形查看
  厚度/剖面方式下的设计厚度。

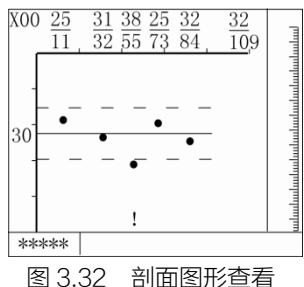

- 5) Hy---网格中的 Y 方向的设计厚度
- 6) △H---当前厚度与设计厚度之差,有正负。
- 7) △S---当前测点位移与上一个测点位移之差。

说明:列表中的所有数据都为 mm 进制,而图形显示中的位移是 cm 进制。

## 3.6 数据删除

删除已存储的数据 (全部数据)。

在主菜单界面,按【▲、▼】键,

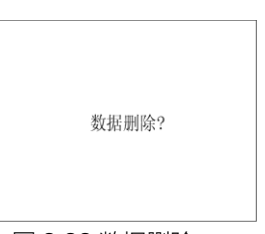

图 3.33 数据删除

将■调至"数据删除"前面,然后执行以下操作:

按【确定】键,进入数据删除界面,如图 3.33 所示。 再按【确定】键,开始数据删除操作,屏幕显示"正在删除…",

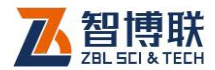

37

约4秒钟后删除完成,自动返回菜单界面;

在图 3.33 数据删除界面若不进 行数据操作可直接按【返回】键返回 主菜单。

《《》》注意:该项功能将删除全 部数据,如果需要保存数据,请将数 据传输至计算机。

| 日期     | 05 - 08 - 18 |
|--------|--------------|
| 时间     | 11 - 36 - 01 |
| 电量     | þ            |
|        |              |
| 图 3.34 | 系统设置界面       |

## 3.7 系统设置

进入系统设置后,可以修改年/月/日/小时/分钟/秒。小时是以 24 小时计时的。也可以查看电池状态。

操作方法:只需按【▲、▼、◀、▶】键将光标调整需修改 的一项时间下面,按【▲、▼】键,可加、减1。修改完后按【确 定】键存贮设置可返回主菜单。若不需更改目前设置请直接按【返 回】键返回主菜单。

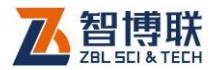

## 第4章 快速操作指南

## 4.1 测试前准备

## 1. 安装电池

打开电池舱上盖(见图 2.1), 按照电池舱内标示出的极性要求 将六节电池依次装入,盖好舱盖。

## 2. 连接主机-传感器

将信号线一端插头(黑色)的缺口与主机左侧相应插座的缺口对齐插入,并<u>顺时针旋转、锁紧</u>,然后将信号线另一端的插头按同样的方式插入传感器插座并锁紧。(见图 4.1 连接示意)。

## 注: 信号线无方向差别。

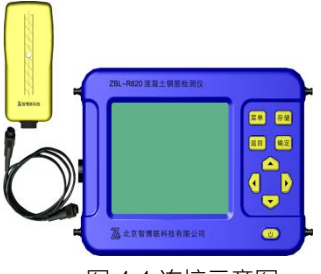

图 4.1 连接示意图

## 3. 连接主机-路径装置

如果起用剖面或网格扫描功能就必须连接路径装置。信号线 要按照正确的方式(插头上红点对红点,凹槽对凹槽)连接好主

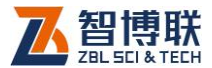

机与路径装置。但要注意在插拔时握紧连接器插头前端的花纹部分,即靠近红点处(见图 4.2 路径连接示意)。

注: 信号线无方向差别。

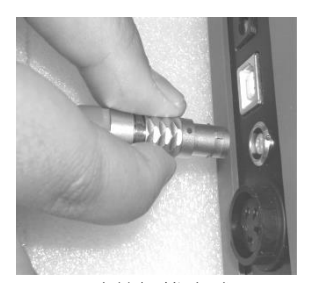

正确的插拔方式

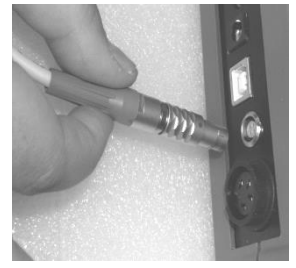

错误的插拔方式

- 图 4.2 路径连线示意
- 4. 安装传感器—路径装置

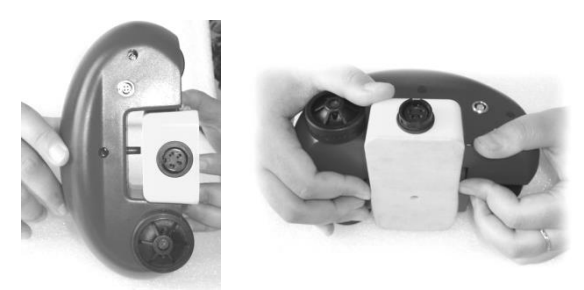

图 4.3 安装示意图 图 4.4 拆卸示意图 装配传感器与路径装置见图 4.3 所示。放置好传感器的方向 (接口与路径接口在同一方向)。向凹槽内滑入,注意:从侧面看, <u>传感器中心孔要对准路径装置上的柱形突起(大约 10mm 长)</u>, 然后按下传感器可以听见"咔"的一声,传感器就会被牢牢的卡 在路径装置上。

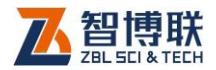

从路径装置上拆除传感器时,两手轻轻向外扳开传感器两侧 的红色卡簧,同时向下推出传感器即可,如图4.4 所示。

### 5. 开机

按下"<sup>()</sup>"键,主机上电开始工作,屏幕显示开机界面,显示 公司名称、仪器型号等信息,详见3.1节。

## 4.2 钢筋定位和保护层厚度测量

## 4.2.1 一般操作

## 4.2.1.1 参数设置

- 1) 设置预设直径;
- 2) 设置最小厚度为 0;
- 3) 设置构件编号(可选);
- 将传感器拿在空中不动并远 离铁磁体;
- 5) 按[返回]键进入测量界面;

| 言号值<br>∖ | 滚动条       | 超相          | 标提示     |          |
|----------|-----------|-------------|---------|----------|
| 0.00     |           | ահատկումուս | հահահահ | ntuntunt |
| 当        | 前厚度       | 35          | mm      |          |
| 保        | 护层        | 25          | mm      | ì        |
| 钢<br>存   | 筋直径<br>储数 | 22<br>12    | mm      |          |
| ****     | ** d ** 🗆 | A =         |         | C 95     |
| 构件名      | 预设直径      | 状态信         | 息合相     | 各率       |
|          | 图 4.5 测   | 则试界         | 面       |          |

6) 约3秒钟后当前厚度显示0,复位完成,进入测量状态

## 4.2.1.2 系统复位

4()

1) 将传感器远离铁磁体置于在空中,按下【确定】键。

《《《》注意:在当前厚度值显示 0 之前让传感器远离钢筋及其 它铁磁体!

2) 当前厚度值消失,复位过程开始。

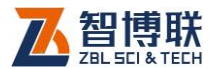

3) 约3秒钟后,当前厚度值显示0,复位操作完成。

《《《》注意: 在测量过程中应每隔 10 分钟左右进行一次复位 操作。

## 4.2.2 定位钢筋

一般应首先定位上层钢筋(或箍筋),然后在两条上层钢筋(或 箍筋)中间测量来定位下层钢筋(或主筋)。

在混凝土表面沿一个方向匀速移动传感器,注意观察滚动条、 当前厚度值、保护层值和蜂鸣器声音。通过下列几种方法中的任 何一种都可以判定钢筋位置。

#### 1. 蜂鸣器发出鸣叫声。

此时仪器提示传感器越过一条钢筋,然后向<u>相反方向移动传</u> 感器,找到当前厚度值最小的位置,即是钢筋的准确位置。

### 2. 信号值由小逐渐变大,然后又变小。

传感器逐渐接近钢筋时,信号值逐渐变大,反之,信号值变 小,找到该值最大的位置,即是钢筋的准确位置。

该值是测量保护层厚度的基本依据。因为在保护层厚度变化 1mm 范围之内时,当前厚度值不会发生变化,而信号值可以反映 更微小的变化;所以根据该值可以更精确地确定钢筋位置。

## 3. 当前厚度值由大逐渐变小,然后又变大。

传感器逐渐接近钢筋时,当前厚度值逐渐变小,反之,当前

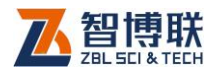

厚度值变大,找到该值最小的位置,即是钢筋的准确位置。

### 4. 滚动条逐渐增长,然后又缩短。

传感器逐渐接近钢筋时,滚动条逐渐增长,反之,滚动条逐 渐缩短,找到滚动条最长的位置,即是钢筋的准确位置。

## 4.2.3 定向钢筋

可以采取下列两种方法来确定钢筋走向:

 确定钢筋位置后,在 钢筋正上方左右旋转 传感器,当前厚度值 及屏幕左上角信号值 相应有所变化,当<u>信</u>
 号值最大当前厚度值 最小时,此时传感器

与钢筋平行,传感器走向即为混凝土内部被测钢筋的走向。

在相互平行的两条测量线上分别测量钢筋位置,两个位置点的连线即是钢筋走向。如图 4.6 所示。

## 4.2.4 测量保护层厚度

### 4.2.4.1 自动判读

42

传感器平行与钢筋走向,并沿与钢筋走向垂直的方向匀速扫 过钢筋正上方,仪器发出一声鸣叫,提示传感器越过一条钢筋,

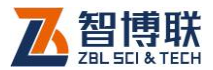

此时保护层显示值自动更新为该处的混凝土保护层厚度值。

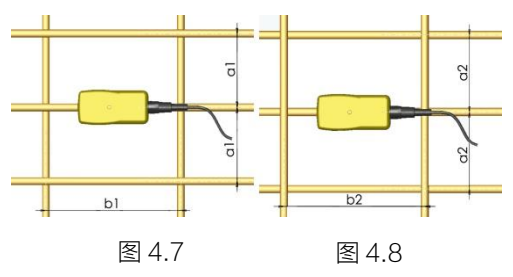

该方法适用于钢筋间距大于表 5.1 中描述的情况。

表 5.1

单位: mm

| 被测        | 钢筋位于」            | L层               | 被测钢筋位于下层  |                   |                   |
|-----------|------------------|------------------|-----------|-------------------|-------------------|
| 保护层<br>厚度 | 平行钢<br>筋间距<br>a1 | 垂直钢<br>筋间距<br>b1 | 保护层<br>厚度 | 平行钢<br>筋<br>间距 a2 | 垂直钢<br>筋<br>间距 b2 |
| 15        | 70               | 80               | 15        | 70                | 90                |
| 30        | 80               | 100              | 30        | 80                | 110               |
| 45        | 100              | 120              | 45        | 100               | 130               |
| 60        | 120              | 140              | 60        | 120               | 150               |

## 4.2.4.2 人工判读

该方法适用于钢筋间距小于表 5.1 中描述的情况。

当现场环境复杂自动判读困难时,可依据**当前厚度及信号值** 的变化情况来判定保护层厚度值:当该值有两个以上连续下降然 后又有两个以上连续上升的时候,可以判定该处有一条钢筋,混 凝土保护层厚度值即是上述过程中的最小值。例如:当前厚度显 示值变化如下时即可判定一条钢筋,63-62-61-62-63;保护层

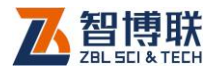

厚度值为61。

## 4.2.5 存储保护层厚度测量值

仪器自动测量的保护层厚度值可以按照构件编号分组保存下 来。最多可以存储 1000 个构件编号,每个构件编号中最多存储 256 个保护层厚度值。每个编号中同时存储测量时设置的直径预 设值,该直径预设值为第一个保护层厚度值测量时使用的值,如 果用户在存储数目大于0时改变预设直径值,仪器不予存储。

## 4.3 密集钢筋测量

在梁类或有些柱类构件中,往往存在钢筋密集排列的情况, 有时钢筋净间距在 1.5 倍钢筋直径左右。在这种布筋情况下,扫 描过程中保护层厚度值变化很小,一般钢筋测量仪器都很难准确 的判定钢筋数目和钢筋位置。

# 此时,建议用户使用 R630 的"密集钢筋测量方式"进行测量。

ZBL-R630 针对密集钢筋构件设计了专用测量方式,用户可以针对被测构件的情况选择不同的测量方式:

- 构件中钢筋间距较大,如板类构件,宜采用一般测量方 式;
- 构件中钢筋间距较小,如梁类构件,宜采用密集钢筋测 量方式。

在图 4.5 所示的测量界面下,按【▼】键,仪器在一般测量 方式和密集钢筋测量方式切换。当处于密集钢筋测量方式时,状

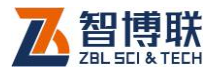

态栏中出现"三"标志。

在密集钢筋测量方式下,钢筋定位和保护层厚度的测量、存储方法与 4.2 节相同。

采用密集钢筋测量方式应注意以下几点:

- 1) 扫描速度不应过快, 宜小于 15mm/秒。
- 扫描过程一定要保持单向移动传感器,并保证传感器与 被测钢筋平行。
- 3) 尽量选择交叉筋间距较大的位置进行测量。
- 在第一次扫描过程完成后,建议在相反方向进行一次验 证扫描,以提高可靠性。

- 1) 定位箍筋 (方法见 4.2 节)。
- 2) 在间距较大的箍筋中间,确定一条 扫描线。

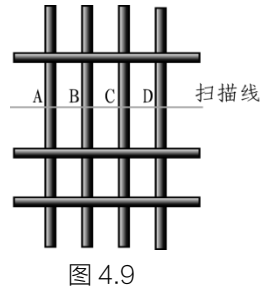

- 3)选择一个方向进行扫描测量,并标 记钢筋位置。
- 4) 在相反方向进行第二次扫描,并标记钢筋位置。
- 5) 如果两次扫描结果相吻合,测量过程结束。
- 6) 否则重复3、4步测量,如果两组测量过程都符合以下特征:第一次扫描可以确定A、B、C 三根钢筋,相反

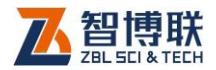

方向扫描可以确定 D、C、B 三根钢筋。那么基本可以确定该构件有 4 根钢筋。

## 4.4 最小保护层厚度测量

该功能主要应用于下列场合:

- 1) 模板拆除后检查钢筋是否撑出
- 2) 快速检查保护层厚度是否满足最小设计值

#### 操作步骤

- 1) 设置预设直径值为被测钢筋直径
- 2) 设置需要报警的最小保护层厚度值
- 3) 扫描被测物,当保护层厚度小于设定值蜂鸣器报警。

在该测量方式下,用户可以用较快的速度进行扫描而不用注 意屏幕显示。

## 4.5 钢筋直径测量

首先准确定位钢筋,然后确定钢筋的准确走向,此时将传感 器置于被测钢筋正上方,按下【▲】键,屏幕显示钢筋直径 字样, 约等片刻直径测量结果直接显示在屏幕上,同时将测得的保护层 厚度值,显示在保护层显示值位置上,该值前有一▶标志,以区 别于依据预设直径值测量的保护层厚度值。如果保护层厚度小于 表 5.2 中相应的最小值,仪器显示"厚度太小",如果保护层厚度 大于表 5.2 中相应的最大值,仪器显示"厚度太大",此时无法测 量钢筋直径。

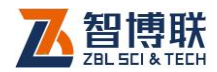

表 5.2 钢筋直径测试范围

单位: mm

| 钢筋直径 | 最小保护层厚度 | 最大保护层厚度 |
|------|---------|---------|
| 6    | 8       | 58      |
| 8    | 12      | 62      |
| 10   | 16      | 66      |
| 12   | 16      | 68      |
| 14   | 16      | 68      |
| 16   | 16      | 72      |
| 18   | 16      | 72      |
| 20   | 18      | 74      |
| 22   | 18      | 74      |
| 25   | 20      | 76      |
| 28   | 22      | 76      |
| 25   | 20      | 76      |
| 28   | 22      | 76      |
| 32   | 22      | 80      |

测量时如遇到保护层厚度太小的情况,建议在传感器底部垫 一块有机玻璃(或其它非金属材料),将测量值减去垫块厚度即为 实测保护层厚度。

## 4.6 钢筋测量的一般原则

- 扫描面应比较平整,无较高的突起物。如果表面过于粗 糙而无法清理时,可以在扫描面上放置一块薄板,在测 量结果中将薄板的厚度减掉。
- 2) 扫描过程中尽量使传感器保持单向匀速移动。

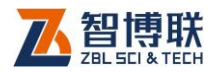

扫描方向应垂直于钢筋走向(如图 4.11),否则可能会
 造成误判(如图 4.10)。

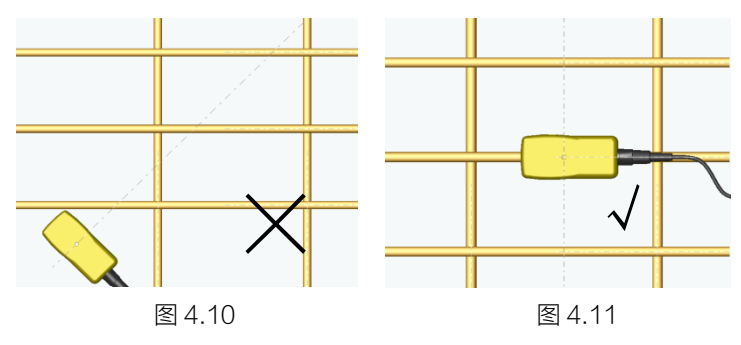

对于网状钢筋,一般应首先定位上层钢筋,然后在两条 上层钢筋中间测量来定位下层钢筋。

扫描以下二维码可访问我公司官网、关注我公司微信公众号:

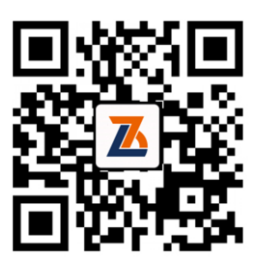

公司官网

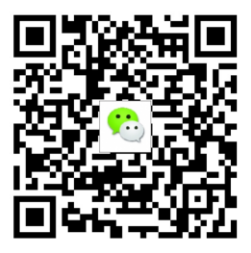

微信公众平台

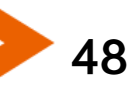

电话: 010-51290405 传真: 010-51290406 网址: http://www.zbl.cn 版本: Ver4.0-20161022

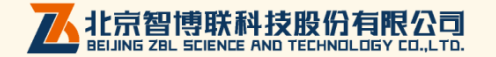